## HOW TO USE VIVENTIUM'S PPP SUITE TO COMPLETE YOUR FORGIVENESS APPLICATION

| Line on Form 3508                                       | Where to Find the Data                                                                                                 |  |
|---------------------------------------------------------|----------------------------------------------------------------------------------------------------|--|
| General Information                                     |                                                                                                    |  |
| SBA PPP Loan Number                                     | 1                                                                                                    |  |
| Lender PPP Loan Number                                  | Client Information                                                                                                    |  |
| PPP Loan Amount                                         |                                                                                                    |  |
| PPP Loan Disbursement Date                              |                                                                                                    |  |
| Employees at Time of Loan Application                   |                                                                                                    |  |
| Employees at Time of Forgiveness Application            |                                                                                                    |  |
| EIDL Advance Amount                                     |                                                                                                    |  |
| EIDL Application Number                                 |                                                                                                    |  |
| Payroll Schedule (Frequency)                            |                                                                                                    |  |
| Covered Period                                          |                                                                                                    |  |
| Alternative Payroll Covered Period, if applicable       |                                                                                                    |  |
| If Borrower received PPP loans in excess of \$2 million |                                                                                                    |  |
| Forgiveness Amount Ca                                   | lculation                                                                                                    |  |
| Line 1 (Payroll Costs)                                  | <b>Payroll Cost Report</b><br>Last page<br>Grand Total:<br>SBA Payroll Cost column<br>(last number on report on right) |  |
| Line 2 (Business Mortgage Interest Payments)            | )                                                                                                    |  |
| Line 3 (Business Rent or Lease Payments)                | Client Information                                                                                                    |  |
| Line 4 (Business Utility Payments)                      |                                                                                                    |  |
| Line 5 (Total Salary/Hourly Wage Reduction)             | <b>Wage Reduction Report</b><br>Last page<br>Total: Salary/Hourly Wage Reduction<br>(last number on report on right)   |  |
| Line 6 (Line 1 + 2 + 3 + 4 – 5)                         | Client Information                                                                                                    |  |

## VIVENTIUM

| Line on Form 3508                               | Where to Find the Data                                                                                                    |  |
|-------------------------------------------------|----------------------------------------------------------------------------------------------------|--|
| Forgiveness Amount Calculation                  |                                                                                                    |  |
| Line 7 (FTE Reduction Quotient)                 | FTE Reduction Report<br>Last page<br>Client selects quotient from<br>Comparison Chart that corresponds to<br>the Reference Period and method<br>(Exact or Simplified) that they<br>have chosen                     |  |
| Line 8 (Modified Total)                         |                                                                                                    |  |
| Line 9 (PPP Loan Amount)                        | Client Information                                                                                                    |  |
| Line 10 (Payroll Cost 60% Requirement)          |                                                                                                    |  |
| Line 11 (Forgiveness Amount)                    | J                                                                                                    |  |
| Certifications                                  |                                                                                                    |  |
| ALL                                             | Client Information                                                                                                    |  |
| Schedule A                                      |                                                                                                    |  |
| Line 1 (Cash Compensation – Table 1)            | <b>Payroll Cost Report</b><br>Total for Employees who earned<br>\$100,000 or less in 2019 (Table 1),<br>SBA Cash Compensation column                                                                               |  |
| Line 2 (Average FTE – Table 1)                  | FTE Reduction Report<br>Total for Employees who earned<br>\$100,000 or less in 2019 (Table 1),<br>Covered Period column, client selects<br>either FTE Exact or FTE Simplified –<br>must be consistent in selection |  |
| Line 3 (Salary/Hourly Wage Reduction – Table 1) | Wage Reduction Report<br>Last page<br>Total: Salary/Hourly Wage Reduction                                                                                                    |  |
| Line 4 (Cash Compensation – Table 2)            | <b>Payroll Cost Report</b><br>Total for Employees who earned more<br>than \$100,000 in 2019 (Table 2),<br>SBA Cash Compensation column                                                                             |  |

| Line on Form 3508                                    | Where to Find the Data                                                                                                    |  |
|------------------------------------------------------|----------------------------------------------------------------------------------------------------|--|
| Schedule A                                           |                                                                                                    |  |
| Line 5 (Average FTE – Table 2)                       | FTE Reduction Report<br>Total for Employees who earned more<br>than \$100,000 in 2019 (Table 2),<br>Covered Period column, client selects<br>either FTE Exact or FTE Simplified –<br>must be consistent in selection |  |
| Line 6 (ER Contributions to EE Health Insurance)     | Payroll Cost Report <sup>1</sup><br>Last page<br>Grand Total:<br>Employer Health Benefit Cost column                                                                                                    |  |
| Line 7 (ER Contributions to EE Retirement Plans)     | <b>Payroll Cost Report <sup>1</sup></b><br>Last page<br>Grand Total:<br>Employer Retirement Cost column                                                                                                    |  |
| Line 8 (ER Taxes on EE Compensation)                 | Client may need to export to Excel and<br>modify for SUTA variances that are not<br>reflected in Viventium<br><b>Payroll Cost Report</b><br>Last page<br>Grand Total:<br>Employer Taxes State and Local column       |  |
| Line 9 (Owner/Partner Compensation)                  | <b>Payroll Cost Reportt</b><br>Total for Owners, SBA Cash<br>Compensation column                                                                                                    |  |
| Line 10 (Payroll Costs)                              | Payroll Cost Report<br>Last page<br>Grand Total: SBA Payroll Cost<br>column (last number on report on right)<br>Should tie into the total of<br>Lines 1, 4, 6, 7, 8, and 9                                           |  |
| Line 11 (Average FTE during chosen reference period) | FTE Reduction Report<br>Client selects total for either<br>Reference Period 1 or 2 (or 3, if<br>seasonal employer) and selects<br>either FTE Exact or FTE Simplified<br>– must be consistent in selection            |  |

| Line on Form 3508                              | Where to Find the Data                                                                                                    |  |
|------------------------------------------------|----------------------------------------------------------------------------------------------------|--|
| Schedule A                                     |                                                                                                    |  |
| Line 12 (Total Average FTE)                    | FTE Reduction Report<br>Last Page<br>Grand Total, Covered Period column,<br>client selects either FTE Exact or<br>FTE Simplified – must be consistent in<br>selection; should tie into the total of<br>Lines 2 and 5                                            |  |
| Line 13 (FTE Reduction Quotient)               | FTE Reduction Report<br>Last page<br>Client selects quotient from<br>Comparison Chart that corresponds to<br>the Reference Period and method<br>(Exact or Simplified) that they have<br>chosen<br>Should tie into the quotient of<br>Line 12 divided by Line 11 |  |
| Schedule A Worksheet                           |                                                                                                    |  |
| Table 1                                        | Client writes "See Attached Schedules"<br>and attaches Reports 1, 2, and 3<br>(or modified Excel sheets, if they<br>have modified data)                                                                                                    |  |
| Table 1 – FTE Reduction Exceptions             | Client Information <sup>2</sup>                                                                                                    |  |
| Table 2                                        | Client writes "See Attached Schedules"<br>and attaches Reports 1, 2, and 3<br>(or modified Excel sheets, if they<br>have modified data)                                                                                                    |  |
| FTE Reduction Safe Harbor Calculation (Step 1) | FTE Reduction<br>Last page<br>Grand Total, Safe Harbor 2<br>(02/15/2020 - 04/26/2020) column,<br>client selects either FTE Exact or<br>FTE Simplified – must be consistent in<br>selection                                                                      |  |

| Line on Form 3508                                                                                                   | Where to Find the Data                                                                                                    |  |
|----------------------------------------------------------------------------------------------------|----------------------------------------------------------------------------------------------------|--|
| Schedule A Worksheet                                                                                                |                                                                                                    |  |
| FTE Reduction Safe Harbor Calculation (Step 2)                                                                      | FTE Reduction Report<br>Last page<br>Grand Total, Safe Harbor 2<br>(Feb 15, 2020) column, client selects<br>either FTE Exact or FTE Simplified –<br>must be consistent in selection                                                    |  |
| FTE Reduction Safe Harbor Calculation (Step 4)                                                                      | If applicable:<br><b>FTE Reduction Report</b><br>Last page<br>Grand Total, Safe Harbor 2<br>(December 31, 2020 – or earlier date)<br>column, client selects either FTE Exact<br>or FTE Simplified – must be consistent<br>in selection |  |
| Documentation to Submit with Application                                                                            |                                                                                                    |  |
| Payroll reports documenting employee compensation                                                                   | Payroll Cost Report                                                                                                    |  |
| Bank account statements (only required if payroll reports not submitted)                                            | Client's Internal Records                                                                                                    |  |
| Tax forms (941/state filings)                                                                                       | Viventium's Quarterly Package                                                                                                    |  |
| Documentation to back up employer health insurance or retirement plan contributions                                 | Client's Internal Records                                                                                                    |  |
| FTE counts by month for the chosen lookback periods                                                                 | FTE Reduction Report                                                                                                    |  |
| Supporting documentation of mortgage interest payments, rent payments, or utility payments                          | Client's Internal Records                                                                                                    |  |
| Documentation to Kee                                                                                                | ep on File                                                                                                    |  |
| Supporting documentation for Table 1 and Table 2<br>listings, including Salary/Hourly Wage<br>reduction calculation | Wage Reduction Report                                                                                                    |  |
| Supporting documentation regarding<br>"FTE Reduction Safe Harbor" calculation                                       | FTE Reduction Report                                                                                                    |  |

| Line on Form 3508                                                                                                    | Where to Find the Data    |  |
|----------------------------------------------------------------------------------------------------|---------------------------|--|
| Documentation to Keep on File                                                                                                    |                           |  |
| Documentation regarding employee job offers/refusals,<br>firings for cause, voluntary resignations, and written<br>requests by any employee for reductions in<br>work schedule | Client's Internal Records |  |

- 1. It is the responsibility of the client to enter this data in the payroll system using the correct memo codes. Viventium will not be verifying that the client provides complete/accurate data. To modify data on Report 1, the client can export to Excel, modify the numbers, and then attach the modified Excel sheet instead of the Viventium report.
- 2. FTE Reduction Exception: If an employee's hours have been reduced or if the employee was laid-off, the reduction in hours will not reduce loan forgiveness if it meets certain criteria. *Viventium will NOT be making this determination for our clients*. The criteria are listed below. It is the client's responsibility to determine if any former/reduced employees meet any of these criteria.
  - o The Borrower made a good-faith, written offer to rehire an individual who was an employee on February 15, 2020, and the Borrower was unable to hire similarly qualified employees for unfilled positions on or before December 31, 2020.
  - o The Borrower made a good-faith, written offer to rehire the employee during the Covered Period (or the Alternative Payroll Covered Period, if it applies) which was rejected by the employee. The employee must also report this offer to the local unemployment office. o The employee (a) was fired for cause, (b) voluntarily resigned, or (c) voluntarily requested and received a reduction in hours.

Updated September 11, 2020

## At Viventium, we're in it with you.

Viventium Software Inc. is a SaaS-based human capital management solution that provides a remarkable user experience and design anyone can use with ease. Viventium provides flexible software and expert guidance so clients can be sure their payroll is done right. For more information, visit Viventium.com.

## VIVENTIUM.